# SWIM – eRequest

## **Send Record to ATC**

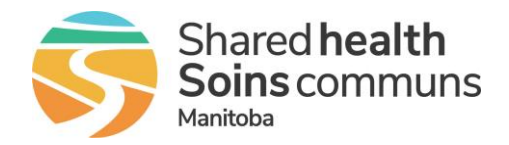

#### Quick Reference Guide

Add a referral record to the surgical waitlist.

| Send Record to ATC             |                                                                                                    |
|--------------------------------|----------------------------------------------------------------------------------------------------|
| 1. Find patient                | <ul> <li>Search for the Patient by last name or PHIN or select the patient<br/>record from the Awaiting Outcome Dashboard bucket</li> </ul>                                                                                                    |
| 2. Log Outcome                 | <ul> <li>Log the outcome as Consult Complete</li> <li>Select Surgical Candidate from the Reason dropdown list</li> <li>Add Comments if required</li> <li>Click Complete</li> </ul>                                                                                                    |
| 3. Send to ATC                 | <ul> <li>The record status will update to Awaiting Transfer to Wait List</li> <li>Click Send to ATC         Service Send to ATC pop-up, select the Surgeon from the Physician drop-down list         The Hospital will default to Winnipeg     </li> <li>Click Send to ATC</li> </ul>                                                                                                 |
| 4. Open Provider Office module | <ul> <li>Return to the application Main Menu</li> <li>Open the Provider's Office module</li> <li>Select the correct provider if required</li> </ul>                                                                                                    |
| 5. Unlisted Case Inbox         | <ul> <li>From the Dashboard screen, under Task List open the Unlisted Case Inbox</li> <li>Unlisted Case Inbox<br/>Inbound cases to be reviewed and added to the wait list</li> <li>Find the patient in the list and click Add</li> <li>Nut. Name Novari ID HCN Procedure Open Science Aresth Carrent Surg Date Actions</li> <li>Afghan, J 971986557 Bohm, Eric 2003 Remove</li> </ul> |

# SWIM – eRequest

## Send Record to ATC

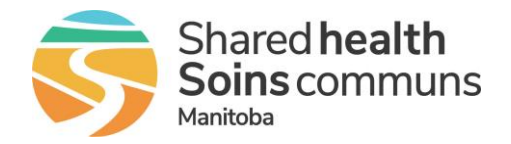

#### Quick Reference Guide

| Send Record to ATC           |                                                                                                    |
|------------------------------|----------------------------------------------------------------------------------------------------|
| 6. Search Client<br>Registry | <ul> <li>From the Unlisted Case Inbox Add Patient pop-up, select a Care<br/>Venue and click Search Client Registry</li> </ul>                                                         |
|                              | This will update the patient's most recent Client Registry information                                                                                                    |
|                              | Click Submit                                                                                                    |
| 7. Add Patient               | Update the Add Patient screen with all available information                                                                                                    |
|                              | Some data fields will be pre-populated with data from the eRequest record, such as the <b>Referral Type</b> , <b>Referral Source</b> , <b>Referral date</b> , and <b>Consult Date</b> |
|                              | Click Submit                                                                                                    |